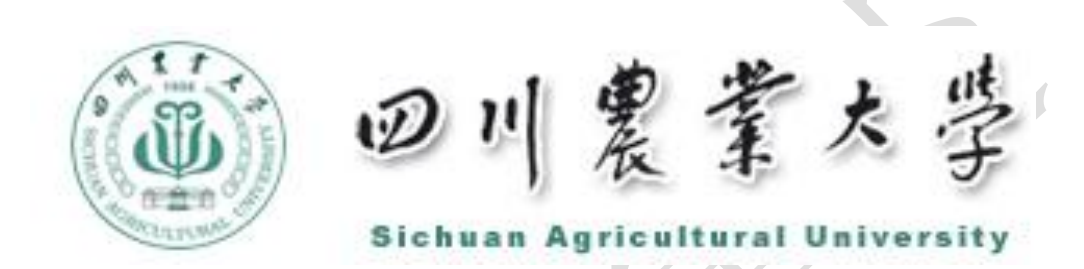

# 实验材料管理系统使用说明

# 国资基建处 2018年3月1日

| 目录                |
|-------------------|
| 前言                |
| 1. 系统操作流程         |
| 1.1. 政府招标供货类操作流程4 |
| 1.2. 自购类操作流程5     |
| 2. 登录系统           |
| 3. 政府招标材料申购       |
| 4. 自购材料登记         |
|                   |

# 前言

根据高校新会计制度的相关规定要求,高校教学、科研和行政实验材料必须建立出入库管理制 度。为规范我校实验材料管理,国资基建处会同教务处和财务处,升级改版了原实验材料管理系统, 以公开招标的方式确定了供应商并纳入系统统一管理。实验材料的采购及出入库登记等均需通过 "实验材料管理系统"进行,涉及的实验材料包括玻璃器皿、低值易耗品、化学试剂、易制毒化学 品等目录。该系统具有管理高效、审核便捷、出入库管理规范等特点,实现了用户、监管部门及财 务管理部门三方网络数据实时对接。国资基建处为实验材料管理系统的监管单位,负责实验材料的 网上审核、材料验收、出库凭证打印等工作;各经费所属单位、各科研课题组为材料经费的使用部 门,应按规定在实验材料管理系统完成政府招标供货类的选购及自购类的入库工作,接受国资基建 处网上审核,并对所购材料的真实性负责。

### 1.系统操作流程图

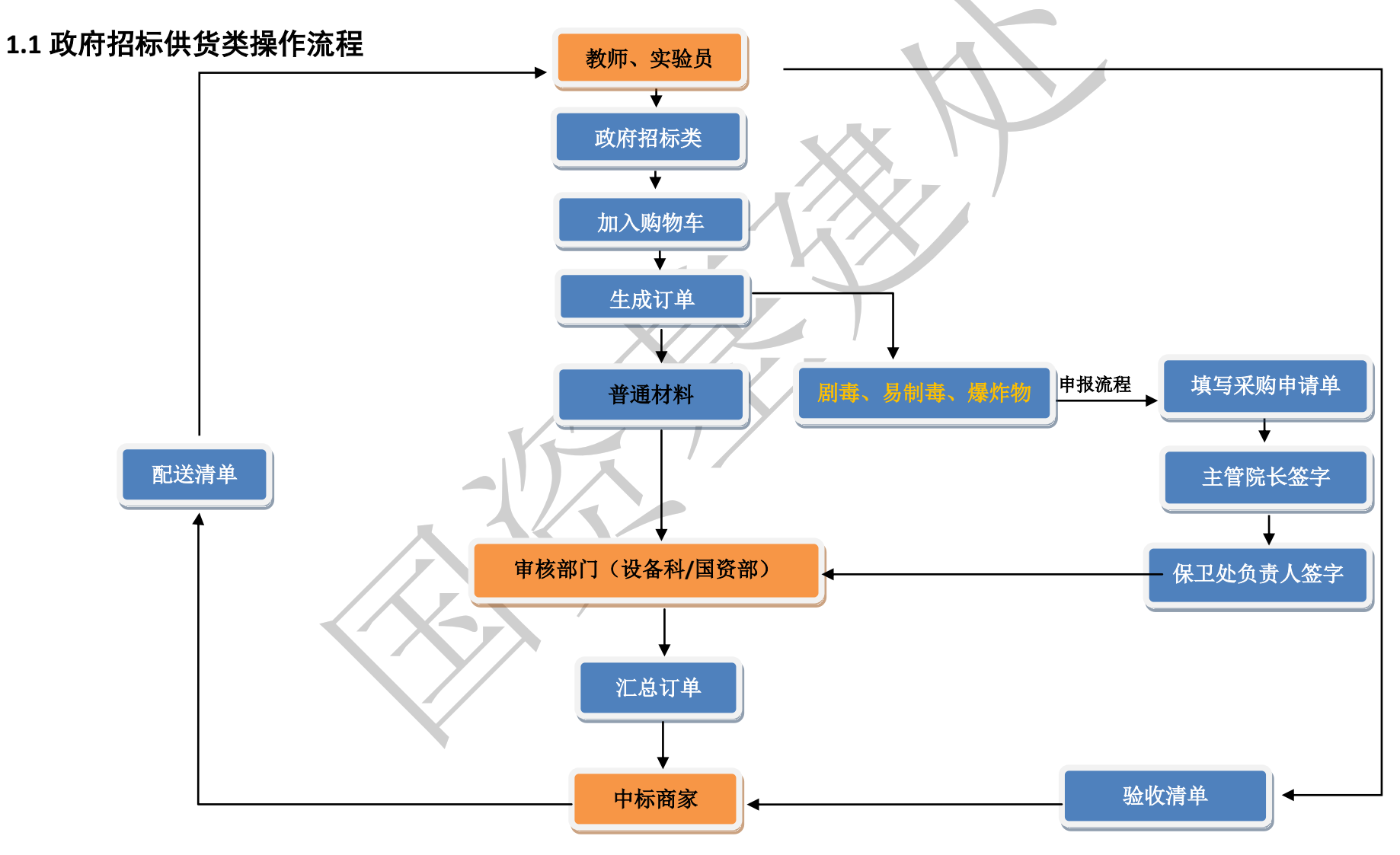

1.2 自购类操作流程

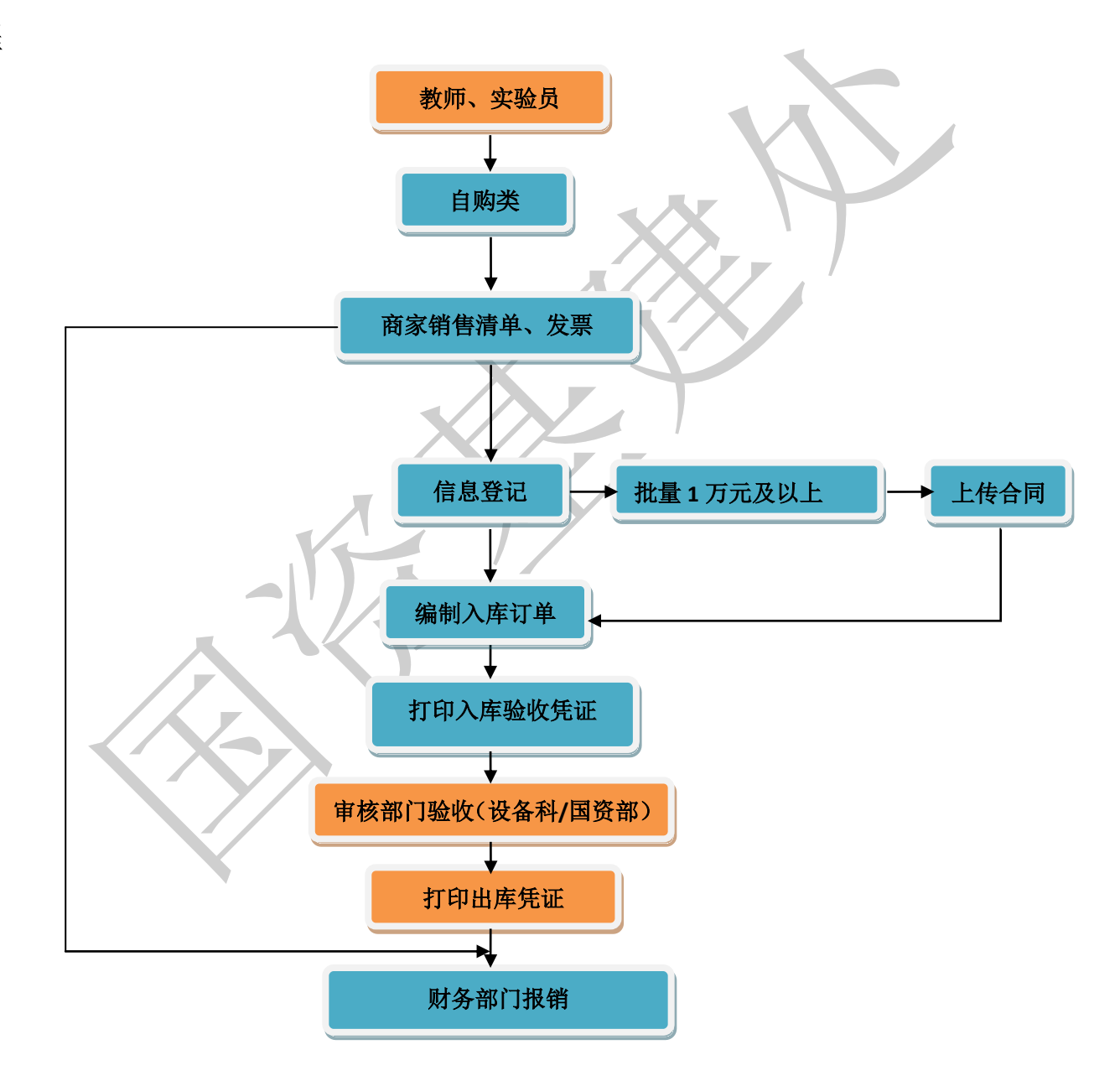

2.登陆系统

### 2.1 系统网址(学校教务处主页)

打开浏览器,在地址栏输入实验材料管理系统地址: <u>http://jiaowu.sicau.edu.cn</u>(或 ip 地址: http://202.115.177.11),进入系统首页(图 1)。

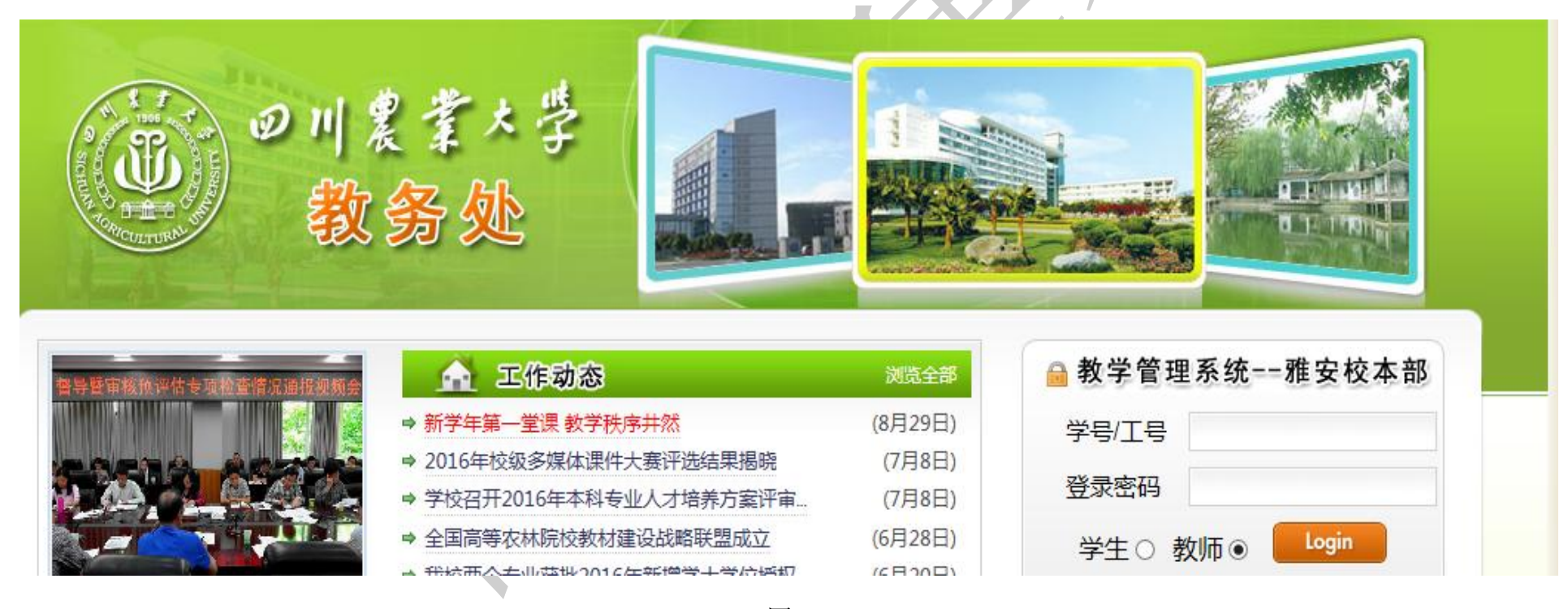

图 1

### 2.2 账号登陆

输入正确的工号和密码,进入教师主页面,选择实验材料菜单点击进入(如图2)。

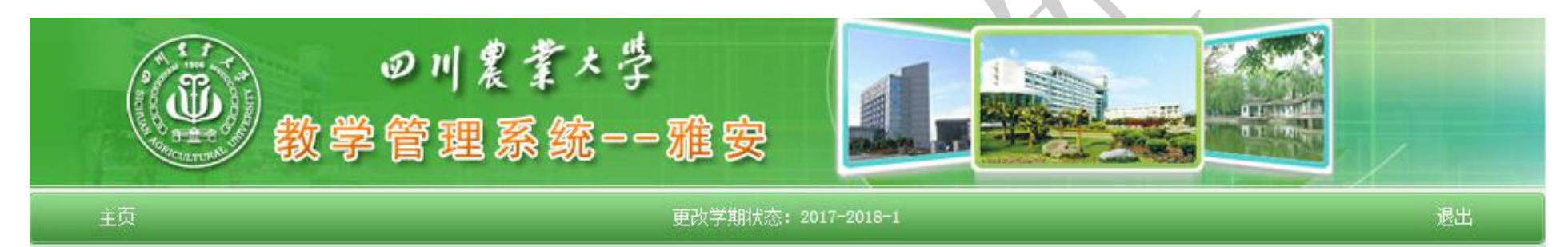

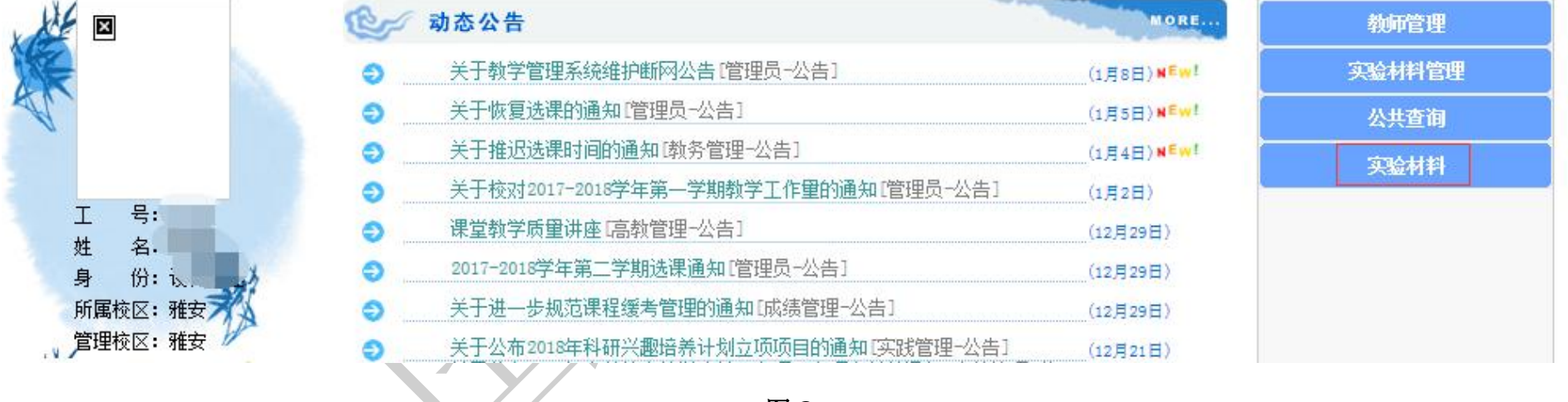

图 2

# 2.3 操作界面

操作界面主要包含政府招标供货类、自购类及经费项目负责人三个栏目(如图 3)。

| www.experimental Materials Management System |               |             |        |  |  |
|----------------------------------------------|---------------|-------------|--------|--|--|
|                                              | 系统使用帮助        | 用户地址管理 主页   |        |  |  |
|                                              | 实验材料管理系统(教师版) |             |        |  |  |
| 政府招标供货类                                      | 自购类           | 经费          | 项目负责人  |  |  |
| 招标供货目录                                       | 数据登记          | 经费          | 项目授权管理 |  |  |
| 我的购物车                                        | 待验收订单         |             |        |  |  |
| 我的订单                                         | 已验收订单         | 自购项目支出明细    |        |  |  |
| 历史订购清单                                       | 历史自购清单        | 历史自购清单 代购留言 |        |  |  |
| 川文时则有千                                       |               | 1           |        |  |  |

图 3

## 2.4 用户地址管理

用户初次使用时需点击"添加",输入联系电话、物品配送校区及地点等信息后点击保存(如图 4)。(注:必须填写准确,便于商家送货。)

|          | <mark>实验材</mark><br>perimental Mat | 料管里<br>terials Manag | 里系统<br>ement System |                |        |      |
|----------|------------------------------------|----------------------|---------------------|----------------|--------|------|
|          |                                    | 教师主:                 | 菜单                  | 系统使用帮助         | 用户地址管理 | 主页   |
| 操作说明:用户初 | 叩次使用时需点击                           | 告"添加",希              | ì入联系电话、物品配送         | 校区及地点等信息后点击保存。 |        |      |
| (1条)     |                                    |                      |                     | 用户配送地址管理       |        |      |
| 序 工号     | 姓名                                 | 校区                   | 配送地址                |                | 联系电话   | 建档日期 |
| 1        |                                    |                      |                     |                |        | -13  |
|          |                                    |                      | X                   | 图 4            |        |      |

### 2.5 经费项目授权管理

经费项目管理人需授权经费使用老师作为采购经办人,才能进行实验材料的采购和结算工作。经费项目管理人对经办人在办理采购 事宜过程中的所有操作行为和签署的有关文件,均予以认可,并承担相应的责任(如图 5)。

| 实验材料管理系统(教师版) |        |          |  |  |  |  |  |  |
|---------------|--------|----------|--|--|--|--|--|--|
| 政府招标供货类       | 自购类    | 经费项目负责人  |  |  |  |  |  |  |
| 招标供货目录        | 数据登记   | 经费项目授权管理 |  |  |  |  |  |  |
| 我的购物车         | 待验收订单  | 招标供货支出明细 |  |  |  |  |  |  |
| 我的订单          | 已验收订单  | 自购项目支出明细 |  |  |  |  |  |  |
| 历史订购清单        | 历史自购清单 | 代购留言     |  |  |  |  |  |  |
|               |        |          |  |  |  |  |  |  |

ΛΧ/

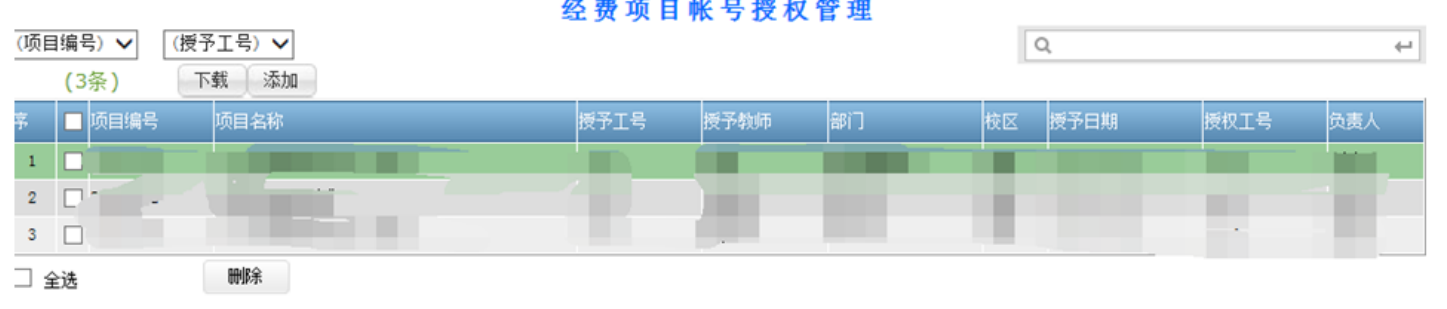

经费项目帐号授权管理

操作说明:项目负责人点击"添加",选择需要授使用的项目,输入授予人工资编号后点击保存即可。需要撤消授权时,选择相应数据行点"删除"即可。

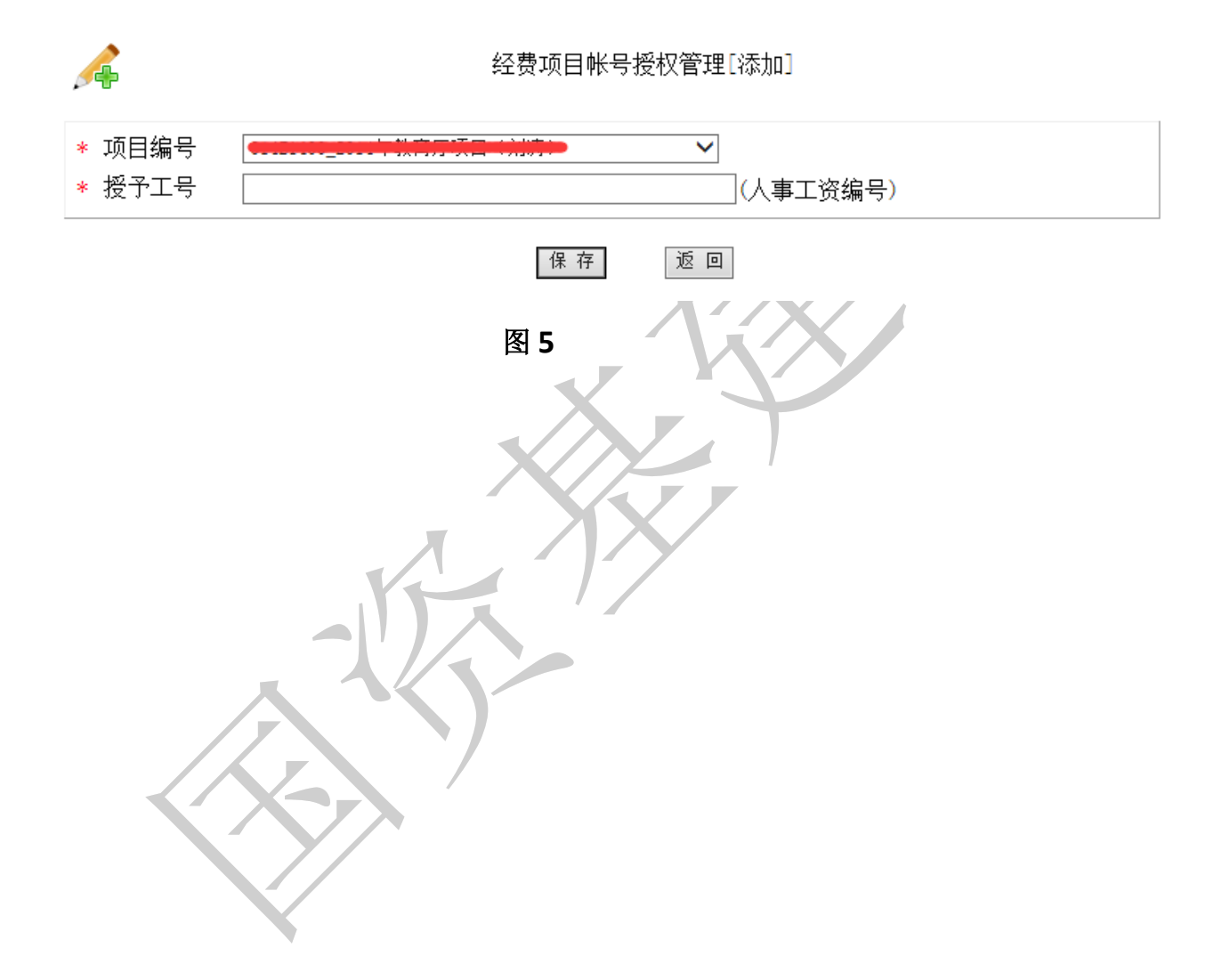

# 3.政府招标材料申购

## 3.1 材料预订

**3.1.1** 点击"招标供货目录"进入政府招标供货一览表,选择需要预购物品类别中的物品,点击"预订",输入预订数量确认预订(如图 6)。

| e mines | Experience      | 验材<br>rimental M | )料管<br>aterials Ma | 理系<br>nagement S | 统<br>System |         |                                                                                                    |       |             |            |       |            |          |               |
|---------|-----------------|------------------|--------------------|------------------|-------------|---------|----------------------------------------------------------------------------------------------------|-------|-------------|------------|-------|------------|----------|---------------|
|         |                 |                  | 教师                 | 币主菜单             |             | 系统使用    | 月帮助                                                                                                    |       | 用户地址管理      |            |       |            | <u>م</u> |               |
| 政府      | <b>府招标供货类</b> : | 招标供              | 共货目录→>>            | > 我的             | 陶物车→>>      | 我的订单→>> | 已送达订单→>>                                                                                                    | 历史订购清 | 单           |            |       |            |          |               |
| (商)     | 家名称)<br>(670条)  | ▼<br>下载          | (物品类               | 别) ▼             |             | 政府招掠    | 际供货目录                                                                                                    |       | Q           |            |       |            |          | ÷             |
| 序       | 编号 物品名称         | : 规格             | 计量单位               | : 🔋 物品类别         | 品牌          | 供应商编号   | 商家名称                                                                                                    | 联系人   | 联系电话        | 建库日期       | 建库人员  | 【否启用 』     | 創作       | 备注 预订         |
| 1       | 30001 白大口瓶      | , 125ml          | 个                  | 玻璃器皿             | 上海达丰        | 201701  | 成都浩搏优科技有限                                                                                                    | 公司 徐浩 | 13683427676 | 2017-11-21 | 管理员 易 | ₽ :        | 3. 4     | 预订            |
| 2       | 30002 白大口瓶      | , 1000ml         | 个                  | 玻璃器皿             | 上海达丰        | 201701  | 成都浩搏优科技有限                                                                                                    | 公司 徐浩 | 13683427676 | 2017-11-21 | 管理员 易 | Ē          | . 91     | 预订            |
| З       | 30003 白大口瓶      | , 500ml          | 个                  | 玻璃器皿             | 上海达丰        | 201701  | 成都浩搏优科技有限                                                                                                    | 公司 徐浩 | 13683427676 | 2017-11-21 | 管理员 易 | Ę (        | i. 1     | 预订            |
| л       | 3000/ 白十口逝      | 250m1            | ^                  | I中I空品叫           | ト海社主        | 201701  | rff-400年1月1日。<br>市400年1月1日。<br>日本1月1日。<br>日本1月1日<br>日本1月1日<br>日本1月1日<br>日<br>日本1月1日<br>日本1月1日<br>日<br>日本1月1日<br>日<br>日<br>日<br>日<br>日<br>日<br>日<br>日<br>日<br>日<br>日<br>日<br>日<br>日<br>日<br>日<br>日<br>日 | 从司    | 13683497676 | 2017-11-21 | 等田品 旦 | <u>=</u> < | 00       | 36 <u>1</u> T |

|      | 统一配送材料预订    |  |  |  |  |  |  |
|------|-------------|--|--|--|--|--|--|
| 物品编号 | 30001       |  |  |  |  |  |  |
| 物品名称 | 白大口瓶        |  |  |  |  |  |  |
| 物品类别 | 玻璃器皿        |  |  |  |  |  |  |
| 物品规格 | 125m1       |  |  |  |  |  |  |
| 计量单位 | ^           |  |  |  |  |  |  |
| 预订单价 | 3. 4        |  |  |  |  |  |  |
| 商家名称 | 成都浩搏优科技有限公司 |  |  |  |  |  |  |
| 预订数量 | 半角数字        |  |  |  |  |  |  |
|      | 确认预订 返 回    |  |  |  |  |  |  |
|      | 图 6         |  |  |  |  |  |  |

3.1.2 如果需继续预订物品,请在"我的购物车"界面点击"招标供货目录"按钮,再次选择材料物品(如图 7)。3.1.3.若误选择了材料物品,可以在我的购物车清单界面里点击"删除预订"按扭进行撤销。

#### 四川农业大学实验材料管理系统使用说明

| (1)      | (i)                         | 实验<br>Experimenta | 材料<br>Il Materials | 管耳<br>Manag    | 里系统<br>ement System |        |       |          |            |     | 114   |       |              |         |       |
|----------|-----------------------------|-------------------|--------------------|----------------|---------------------|--------|-------|----------|------------|-----|-------|-------|--------------|---------|-------|
|          |                             |                   |                    | 教师主要           | ξŴ                  |        | 系统似   | 用帮助      |            |     | 用户    | 地址管理  |              | 主页      |       |
| 政        | 存招标供货;                      | 共: 招              | 标供货目录              | <b>→&gt;</b> > | 我的购物车→>>            | 我的证    | J单→>> | 已送达      | 订单→>>      | 历史i | 订购清单  |       |              |         |       |
| (供       | 应商编号)<br><mark>(4条</mark> ) | ▼ (物品             | 类别) ▼              |                |                     |        | 我的    | <u> </u> | 车          |     |       | Q     |              |         | ÷     |
| <b>Ŗ</b> | 🔲 订单                        | 号 供应商编号           | 物品名称               | 规栺             | 计重单位 物品类            | ) 品牌   | 预订数量  | 预订单价     | 预订日期       | 预订人 | 预订帐号  | 校区 姓名 | 配送地址         | 联系电话    | 删除预订  |
| 1        | 0 🗐                         | 201701            | 白大口瓶               | 125ml          | 个 玻璃器               | 1 上海达丰 | 10    | 3.4      | 2017-12-22 | 李果  | 73010 | 雅安 李果 | 四川农业大学综合楼513 | 2882254 | 删除预订  |
| 2        | 0                           | 201701            | 白大口瓶               | 250ml          | 个 玻璃器               | 1 上海达丰 | 10    | 3.99     | 2017-11-22 | 李果  | 73010 | 雅安 李果 | 四川农业大学综合楼513 | 2882254 | 删除预订  |
| 3        | 0                           | 201701            | 白小口瓶               | 10000ml        | 个 玻璃器               | 0 四川蜀破 | 10    | 65.71    | 2017-11-22 | 李果  | 73010 | 雅安 李果 | 四川农业大学综合楼513 | 2882254 | 删除我预订 |
| 4        | 0                           | 201701            | 白大口流               | 125ml          | 个 玻璃器               | 1 上海达丰 | 10    | 3.4      | 2017-11-22 | 李果  | 73010 | 雅安 李果 | 四川农业大学综合楼513 | 2882254 | 删除余预订 |

图 7

## 3.2 财务预结算

**3.2.1** 完成物品选择后,请在"我的购物车"清单界面勾选领用订单号,再点击"财务预结算"按钮选择经费项目编号生成我的订单(如图 8)。

|                        |                                    | )<br> <br> | <mark>实验</mark> 体 | <b>才料</b><br>Materials | 管理<br>Manage | ment Sys | 充<br>tem |      |      |       | THE CONTRACTOR |     |       |    |    |              | lab     |      |
|------------------------|------------------------------------|------------|-------------------|------------------------|--------------|----------|----------|------|------|-------|----------------|-----|-------|----|----|--------------|---------|------|
| 教师主菜单 系统使用帮助 用户地址管理 主页 |                                    |            |                   |                        |              |          |          |      |      |       |                |     |       |    |    |              |         |      |
| 政府                     | 招标                                 | 供货类        | 招标                | ·供货目录-                 | <b>→</b> >>  | 我的购物     | 刎车→>>    | 我的订  | 单→>> | 已送达订  | ]单→>>          | 历史订 | 购清单   |    |    |              |         |      |
| (供L                    | 供应商编号) ✓ (物品类別) ✓ (物品类別) ✓ (4名) 下載 |            |                   |                        |              |          |          |      |      |       |                |     |       |    |    |              |         |      |
| 序                      | •                                  | 订单号        | 供应商编号             | 物品名称                   | 规格           | 计里单位     | 物品类别     | 品牌   | 预订数里 | 预订单价  | 预订日期           | 预订人 | 预订帐号  | 校区 | 姓名 | 翻送地址         | 联系电话    | 删除预订 |
| 1                      | ✓                                  | 0          | 201701            | 白大口瓶                   | 125ml        | 个        | 玻璃器皿     | 上海达丰 | 10   | 3.4   | 2017-12-22     | 李果  | 73010 | 雅安 | 李果 | 四川农业大学综合楼513 | 2882254 | 删除预订 |
| 2                      | ✓                                  | 0          | 201701            | 白大口瓶                   | 250ml        | 个        | 玻璃器皿     | 上海达丰 | 10   | 3. 99 | 2017-11-22     | 李果  | 73010 | 雅安 | 李果 | 四川农业大学综合楼513 | 2882254 | 删除预订 |
| 3                      | ✓                                  | 0          | 201701            | 白小口瓶                   | 10000ml      | 个        | 玻璃器皿     | 四川蜀玻 | 10   | 65.71 | 2017-11-22     | 李果  | 73010 | 雅安 | 李果 | 四川农业大学综合楼513 | 2882254 | 删除预订 |
| 4                      | ✓                                  | 0          | 201701            | 白大口瓶                   | 125ml        | 个        | 玻璃器皿     | 上海达丰 | 10   | 3.4   | 2017-11-22     | 李果  | 73010 | 雅安 | 李果 | 四川农业大学综合楼513 | 2882254 | 删除预订 |
| ✓ ≤                    | ≩诜                                 |            | 财务预结              | 算                      |              |          |          |      |      |       |                |     |       |    |    |              |         |      |

Ŵ

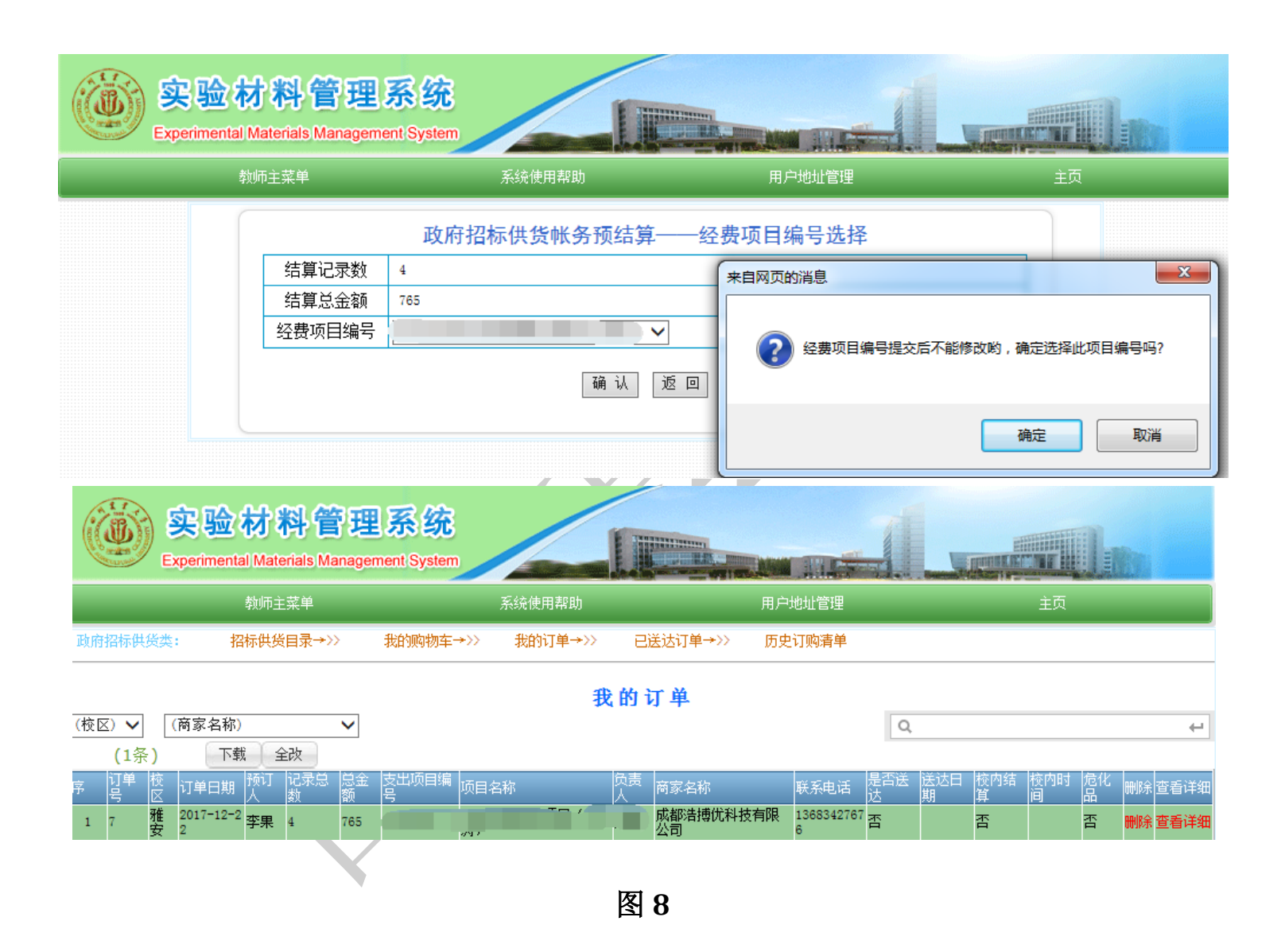

3.2.2 如果要取消某件物品,请点击"查看明细"按钮(如图 8),然后点击"删除预订"按钮,重新生成"我的订单"。3.2.3 若所选物品在财务预结算过程中显示经费余额不足(如图 9),需更换经费项目帐号,参照第二步重新生成订单。

| ()<br>安验材<br>Experimental M | <b>料管理</b><br>aterials Manageme | 系统<br>ent System                                     |                                       |    |
|-----------------------------|---------------------------------|------------------------------------------------------|---------------------------------------|----|
| 教师                          | 币主菜单                            | 系统使用帮助                                               | 用户地址管理                                | 主页 |
|                             | 结算记录数<br>结算总金额<br>经费项目编号        | 政府招标供货帐务预结算—<br>3<br>5270.1<br>来自网页的消息<br>文才不起,该支出项目 | — 经费项目编号选择<br>文<br>余额不足,不能进行结算!<br>确定 |    |

图 9

**3.2.4** 若所预订物品为易制毒(剧毒)化学品,系统会重要提示,必须提交危险化学品购置申请表到国资基建处审批后通过公安网专用软件进行购买、配送(如图 **10**)。

| ()<br>安验材<br>Experimental M | <b>料管理</b> 。<br>aterials Manageme | 系统<br>ent System    |                      |    |
|-----------------------------|-----------------------------------|---------------------|----------------------|----|
| 教师                          | <b>ī</b> 主菜单                      | 系统使用帮助              | 用户地址管理               | 主页 |
|                             |                                   | 统一配送                | 材料预订                 |    |
|                             | 物品编号                              | 40003               |                      |    |
|                             | 物品名称                              | 硫酸                  |                      |    |
|                             | 物品类别                              | 易制毒化学品 (重要提示:此类物品必须 | 须提交危险化学品购置申请表至国资处审批) |    |
|                             | 物品规格                              | AR2500m1            |                      |    |
|                             | 计量单位                              | 瓶                   |                      |    |
|                             | 预订单价                              | 35                  |                      |    |
|                             | 商家名称                              | 成都浩搏优科技有限公司         |                      |    |
|                             | 预订数量                              | 半角数字                |                      |    |
|                             |                                   | 确认预订                | 返回                   |    |
|                             |                                   | 图:                  | 10                   |    |

# 4.自购材料登记

## 4.1 自购数据登记.

**4.1.1** 点击"数据登记"菜单,选择"添加"按扭,录入相关信息内容(图 11),带\*号栏为必填项。其中"物资类别"为可选项。 输入相应信息后,点击"保存"按钮,保存已录信息(图 12)。

| 实验材料管理<br>Experimental Materials Managem                            | 系统<br>ent System                                          |               |              |               |           |
|---------------------------------------------------------------------|-----------------------------------------------------------|---------------|--------------|---------------|-----------|
| 教师主菜单                                                               | 系统使用帮助                                                    |               | 用户地址管理       | 主页            |           |
| 自购品类: 数据登记→>> 待验收订单→>                                               | , 需上传合同订单→>> 已點                                           | 验收订单→>> 历史自则  | 胸清单          |               |           |
| <ul> <li>(入库日期) ✔ (物资类别) ✔ (入库订量)</li> <li>(0条) 下载 上传 添加</li> </ul> | <b>自り</b><br><sup>1</sup> 号) <b>マ</b> (校区) <b>マ</b><br>全改 | 购数据登记         | Q            |               | 4         |
| 序                                                                   | 单位 物资类别 入库数里 入库单                                          | 単价 入库日期 供应商 🦻 | 采购方式 库房号 入库人 | 入库帐号 入库验收否 备》 | 主 校区 库存数里 |
| □ 全选 删除 预结算并生成订单                                                    |                                                           | 图 11          |              |               |           |

| <u> </u>                                                                                                    | 自购数据登记[添加]                                                                                                    |
|----------------------------------------------------------------------------------------------------|----------------------------------------------------------------------------------------------------|
| <ul> <li>物资名称</li> <li>规格</li> <li>计量单位</li> <li>计量单位</li> <li>物资类别</li> <li>为库数量</li> <li>入库单价</li> <li>供应商</li> <li>备注</li> </ul> | <ul> <li>□</li> <li>□</li> <li>低值易耗品 ✓</li> <li>□</li> <li>□</li></ul> |

| 保存 | 返 | ▣ |
|----|---|---|
|    |   |   |

图 12

**4.1.2** 如果添加信息过多,系统还提供批量导入模版,点击"上传"按钮可下载批量导入模版 excel 空表格,在 excel 模版中添加材料 信息,只需录入红方框内的字段(其它字段可删除,如图 13),保存。在上传界面点击"浏览"按钮,导入保存的 exce 文件,然后 excel 中的文件会在自购数据登记界面一条条显示出来。

(注: 上传 EXCEL 模版格式为 2003 版本, 模版中的 "物资类别", 只能为材料、燃料、低值易耗品、包装物、药品。)

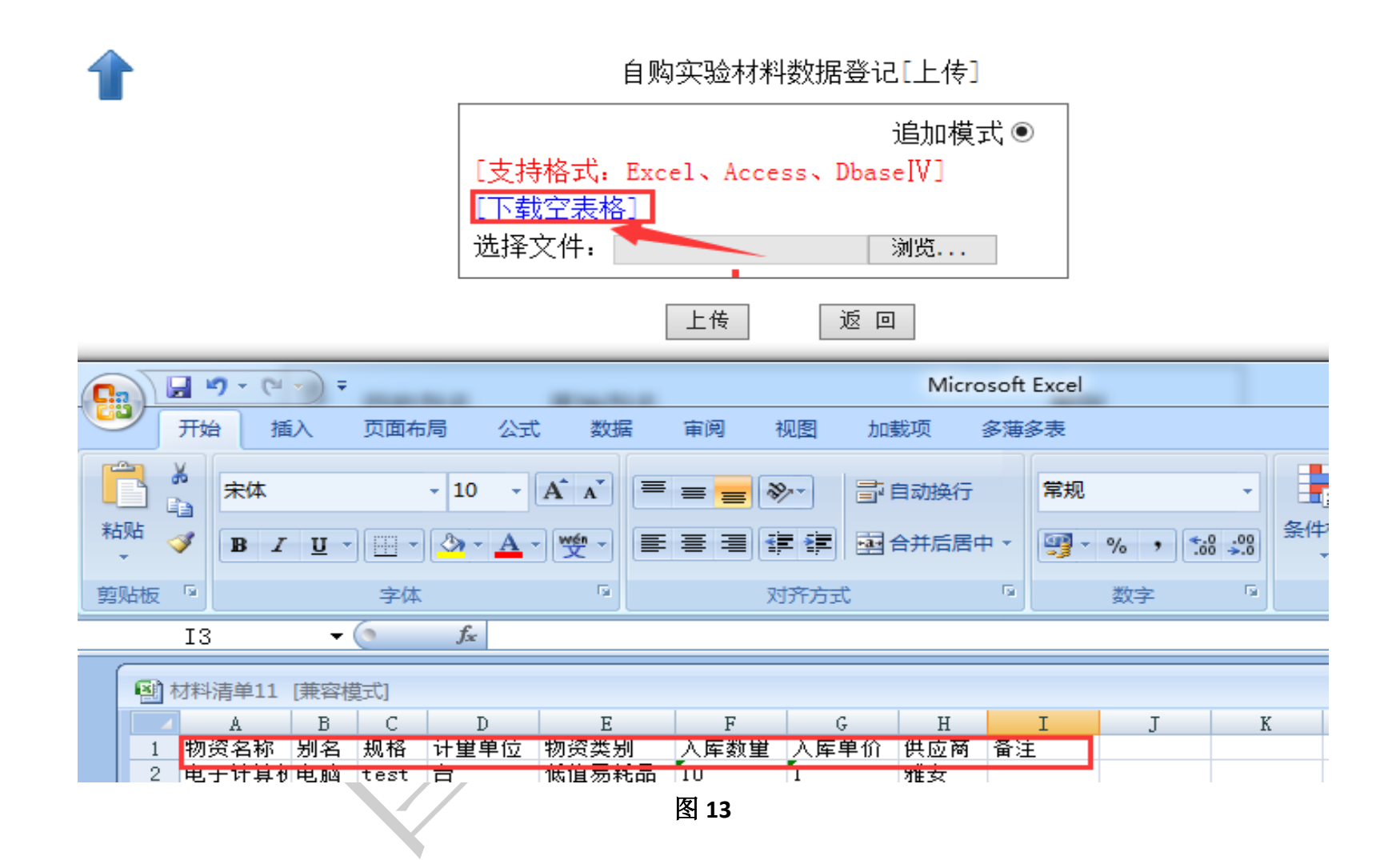

## 4.2 编制订单号

**4.2.1** 信息录入完毕后,可勾选自购数据登记界面里的信息(单选/多选),点击"预结算并生成订单"按钮生成订单,同时请核对是否与发票金额相符(如图 14)。

- 77

| www.experimental Materials Management System |            |            |       |       |      |        |        |        |      |            |     |        |     |     |          |       |    |    |      |
|----------------------------------------------|------------|------------|-------|-------|------|--------|--------|--------|------|------------|-----|--------|-----|-----|----------|-------|----|----|------|
|                                              |            |            | 孝     | 如师主菜单 |      |        |        | 统使用帮助  |      |            |     | 月户地址管理 | 里   |     |          | 主页    |    |    |      |
| 自购                                           | ~          |            |       |       |      |        |        |        |      |            |     |        |     |     |          |       |    |    |      |
|                                              | 自购数据登记     |            |       |       |      |        |        |        |      |            |     |        |     |     |          |       |    |    |      |
| (入居                                          | 日期         |            | 物资类   | 别) 🗸  | (入库i | 订单号) 💊 | ✔ (校区) | $\sim$ |      |            |     |        |     | Q,  | <b>↓</b> |       |    |    |      |
|                                              | <b>(</b> 8 | 주 <b>)</b> | 下载    | 上传    | 添加   | 全改     |        |        |      |            |     |        |     |     |          |       |    |    |      |
| 序                                            |            | 入库订单号      | 编号    | 物资名称  | 规格   | 计里单位   | 物资类别   | 入库数里   | 入库单价 | 入库日期       | 供应商 | 采购方式   | 库房号 | 入库人 | 入库帐号     | 入库验收否 | 备注 | 校区 | 库存数里 |
| 1                                            | <b>v</b> ( | )          | 38304 | 鲜活鱼   | 鲜活鱼  | 条      | 低值易耗品  | 1      | 20   | 2017-12-22 |     | 自购     | 自购库 | 李果  | 73010    | 否     |    | 雅安 | 0    |
| 2                                            | <b>v</b> ( | )          | 38303 | 鲜活鱼   | 鲜活鱼  | 条      | 低值易耗品  | 1      | 20   | 2017-12-22 |     | 自购     | 自购库 | 李果  | 73010    | 否     |    | 雅安 | 0    |
| 3                                            | <b>v</b> ( | )          | 38302 | 鲜活鱼   | 鲜活鱼  | 条      | 低值易耗品  | 1      | 20   | 2017-12-22 |     | 自购     | 自购库 | 李果  | 73010    | 否     |    | 雅安 | 0    |
| 4                                            | <b>v</b> ( | )          | 38301 | 鲜活鱼   | 鲜活鱼  | 条      | 低值易耗品  | 1      | 20   | 2017-12-22 |     | 自购     | 自购库 | 李果  | 73010    | 否     | -  | 雅安 | 0    |
| 5                                            |            | )          | 38300 | 鲜活鱼   | 鲜活鱼  | 条      |        | 1      | 20   | 2017-12-22 |     | 自购     | 自购库 | 李果  | 73010    | 否     |    | 雅安 | 0    |
| 6                                            |            | )          | 38299 | 鲜活鱼   | 鲜活鱼  | 条      |        | 1      | 20   | 2017-12-22 |     | 自购     | 自购库 | 李果  | 73010    | 否     |    | 雅安 | 0    |
| 7                                            |            | )          | 38298 | 鲜活鱼   | 鲜活鱼  | 条      |        | 1      | 20   | 2017-12-22 |     | 自购     | 自购库 | 李果  | 73010    | 否     | -  | 雅安 | 0    |
| 8                                            |            | )          | 38297 | 鲜活鱼   | 鲜活鱼  | 条      |        | 1      | 20   | 2017-12-22 |     | 自购     | 自购库 | 李果  | 73010    | 否     | -  | 雅安 | 0    |
|                                              |            |            |       |       |      |        |        |        |      |            |     |        |     |     |          |       |    |    |      |

图 14-1

#### 四川农业大学实验材料管理系统使用说明

| ()<br>安验材<br>Experimental M | <b>科管理系统</b><br>laterials Management System                     |                                                                                                    |                 |                     |                               |
|-----------------------------|-----------------------------------------------------------------|----------------------------------------------------------------------------------------------------|-----------------|---------------------|-------------------------------|
| 教训                          | 币主菜单                                                            | 系统使用帮助                                                                                                    |                 | 用户地址管理              | 主页                            |
|                             | <ul> <li>结算记录数 4</li> <li>结算总金额 80</li> <li>经费项目编号 4</li> </ul> | <b>自购帐务预结算</b> —                                                                                                    | —经费项<br>了<br>返回 | 来自网页的消息<br>② 经费项目编号 | 展交后不能修改哟,确定选择此项目编号吗?<br>确定 取消 |
|                             |                                                                 | Image: Constraint of the second second se | 14-2            |                     |                               |

| www.execution.com/www.execution.com/www |                   |                   |                  |             |               |        |              |                |         |          |
|----------------------------------------------------------------------------------------------------|-------------------|-------------------|------------------|-------------|---------------|--------|--------------|----------------|---------|----------|
|                                                                                                    | 教师主菜单             |                   | 系统               | 使用帮助        |               | 用户地址   | 管理           |                | 主页      |          |
| 自购品类: 数据图                                                                                                    | 登记→>> 待验い         | 妆订单→>>            | 需上传合同订单↔         | ·» e        | 已验收订单→>>      | 历史自购清单 |              |                |         |          |
| 待验收订单                                                                                                    |                   |                   |                  |             |               |        |              |                |         |          |
| (1张区) 🗸 (1乐)                                                                                                    | 下载  过滤            | 添加                |                  |             |               |        |              | 4              |         | +        |
| 序 校 入库订单<br>序 区 号                                                                                                    | 采购方<br>式 入库时间     | 记录总 总金<br>数 额     | : 上传合 入库帐<br>同 号 | 入库 3<br>人 5 | 支出项目编 项目<br>号 | 目名称    | 负责 验收<br>人 否 | 验收   验收时<br> 人 | 打印入库订单查 | 看明细 删除订单 |
| 1 雅 9 安                                                                                                    | 自购 2017-12-2<br>2 | <sup>2</sup> 4 80 | 否 73010          | 李果 (        | 0             |        | 百日四百         |                | 打印入库订单查 | 看明细 删除订单 |
|                                                                                                    |                   |                   | X                |             | 图 14-3        |        |              |                |         |          |

**4.2.2** 如果总金额与发票金额不相符需修改,请在待验收订单界面点击"删除订单"按钮(如图 14-3),然后到自购数据登记界面查 找原因进行修改(如图 14-1),最后再重新生成订单。

### 4.3 打印入库订单凭证

4.3.1 核对订单金额与发票金额相符后,打印入库出库订单凭证(如图 15),经经费负责人签字后到审核部门(设备科/国资部)进行

审核验收。

**4.3.2** 如果订单金额超过1万元及以上需上传采购合同的原件扫描件。在上传界面点击"浏览"按钮,导入合同(Word 版本),点击"上传"按钮(图 16),打印入库订单。

(注: 合同格式为 2003 版 Word 格式。)

#### 返回

| 库房名 | 称: 自购库 | 入库订单 | 号:9 |      |      | 打印时间:2017-12-22 11:41 |    |       |  |  |
|-----|--------|------|-----|------|------|-----------------------|----|-------|--|--|
| 序号  | 物资编号   | 物资名称 | 规格  | 计量单位 | 入库数量 | 入库单价                  | 总价 | 物资类别  |  |  |
| 1   | 38301  | 鲜活鱼  | 鲜活鱼 | 옾    | 1    | 20                    | 20 | 低值易耗品 |  |  |
| 2   | 38302  | 鲜活鱼  | 鲜活鱼 | 옾    | 1    | 20                    | 20 | 低值易耗品 |  |  |
| 3   | 38303  | 鲜活鱼  | 鲜活鱼 | 옾    | 1    | 20                    | 20 | 低值易耗品 |  |  |
| 4   | 38304  | 鲜活鱼  | 鲜活鱼 | 옾    | 1    | 20                    | 20 | 低值易耗品 |  |  |
|     | 合计     |      |     |      | 4    |                       | 80 |       |  |  |

### 四川农业大学自购实验用品及材料入库(出库)凭证

支出项目帐号:

项目负责人

记账:李果

备注:相关责任人需对所申购材料的相关性、真实性负责。

图 15

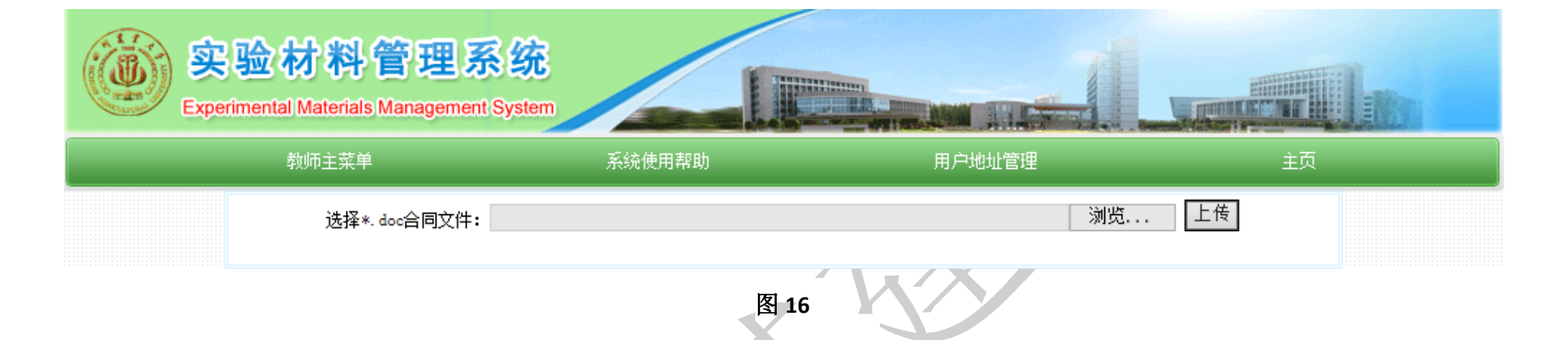

4.3.4 打印出库凭证

经经费负责人签字后到审核部门(设备科/国资部)审核打印出库单后附上发票再到财务部门报销(如图 17)。

### <u>返回</u>

| 库房名 | 称:自购库 | 入库订单号 | 룩:15 |      |      | 打印时间:2018-1-2 14 |    |       |  |  |
|-----|-------|-------|------|------|------|------------------|----|-------|--|--|
| 序号  | 物资编号  | 物资名称  | 规格   | 计量单位 | 入库数量 | 入库单价             | 总价 | 物资类别  |  |  |
| 1   | 38301 | 鲜活鱼   | 鲜活鱼  | 옾    | 1    | 20               | 20 | 低值易耗品 |  |  |
| 2   | 38302 | 鲜活鱼   | 鲜活鱼  | 옾    | 1    | 20               | 20 | 低值易耗品 |  |  |
| 3   | 38303 | 鲜活鱼   | 鲜活鱼  | 옾    | 1    | 20               | 20 | 低值易耗品 |  |  |
| 4   | 38304 | 鲜活鱼   | 鲜活鱼  | 옾    | 1    | 20               | 20 | 低值易耗品 |  |  |
|     | 合计    |       |      |      | 4    |                  | 80 |       |  |  |

四川农业大学自购实验用品及材料验收出库凭证

支出项目编号:

负责人:

验收人:李果

图 17 **`** 

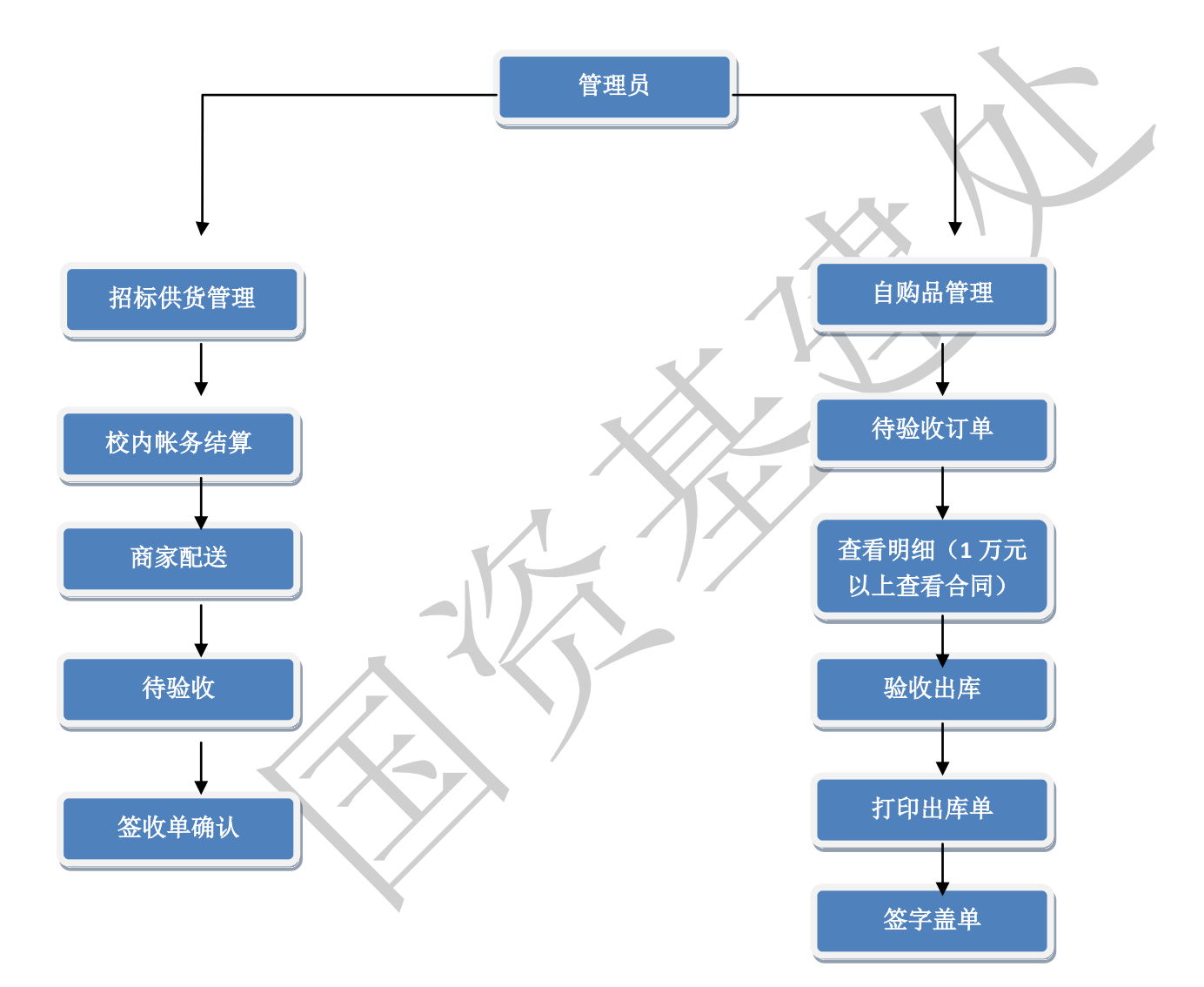